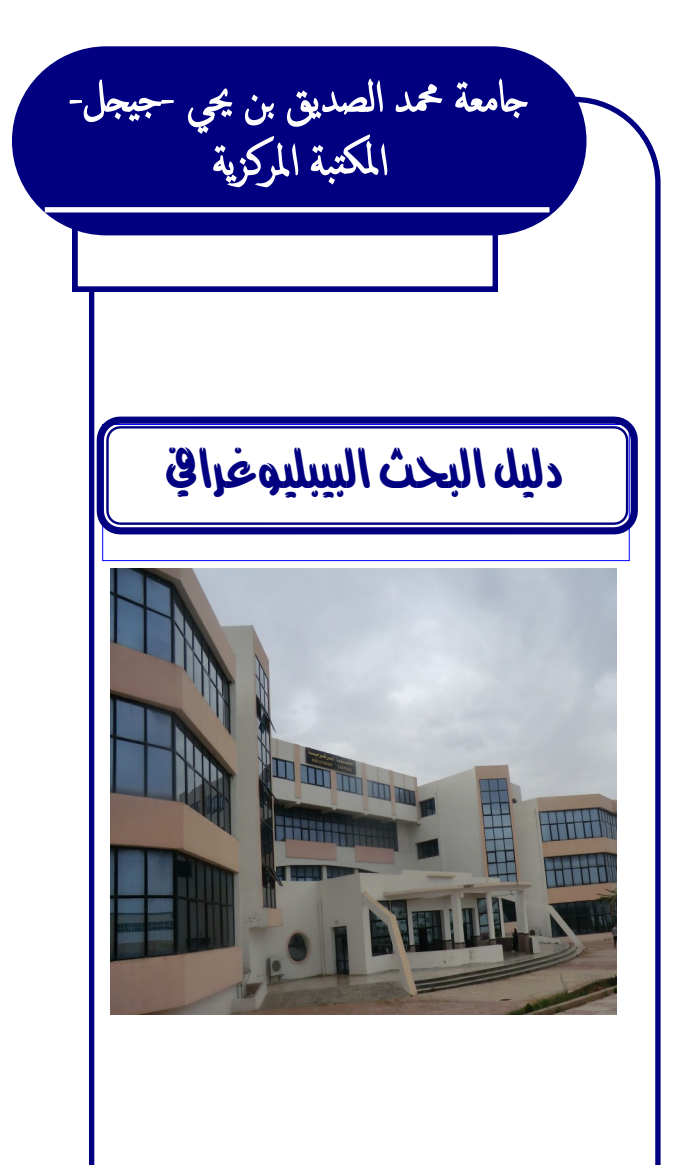

Télephone: 034 54 71 26 Email:jijelbiblio@gmail.com URL: bc.univ-jijel.dz دليل البحث البيبليوغرافي

تضع المكتبة المركزية لجامعة جيجل بين أيديكم هذا الدليل، حتى تسهل عليكم عملية البحث في فهرسها الالكتروني المتوفر على شبكتها الداخلية على الرابط: http://centrale/opac أو على شبكة الانترنت في موقعها الالكتروني على الرابط: bc.univ-jijel.dz/opac تجدون في هذا الدليل معلومات حول كيفية إجراء البحث في الفهرس ، من خلال صور توضيحية و أمثلة عن مختلف خيارات البحث لنتائج أكثر دقة و فعالية.

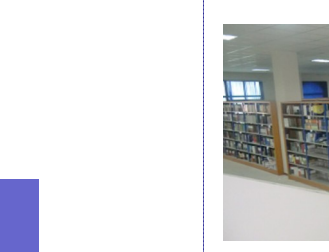

B

المكتبة المركزية جامعـــة جىجــل

©مصلحة المعالجة 2017

Téléphone : 034 54 71 26

Messagerie : jijelbiblio@gmail.com

مخزن المكتبة المركزية قطب تاسوست

## 1 **معلومات هامة:**

تضع المكتبة المركزية لجامعة جيجل تحت تصرف روادها فهرسها الالكتروني

المتوفر على الرابط:

http://centrale/opac

أو:

http://192.168.10.100/opac

و ذلك بعد الاتصال بإحدى شبكات الويفي المفتوحة المتوفرة في المكتبة: .opac1.opac2......opac5.

# 2- طرق البحث في الفهرس الالكتروني:

### <u>1-2- البحـث البسيــط:</u>

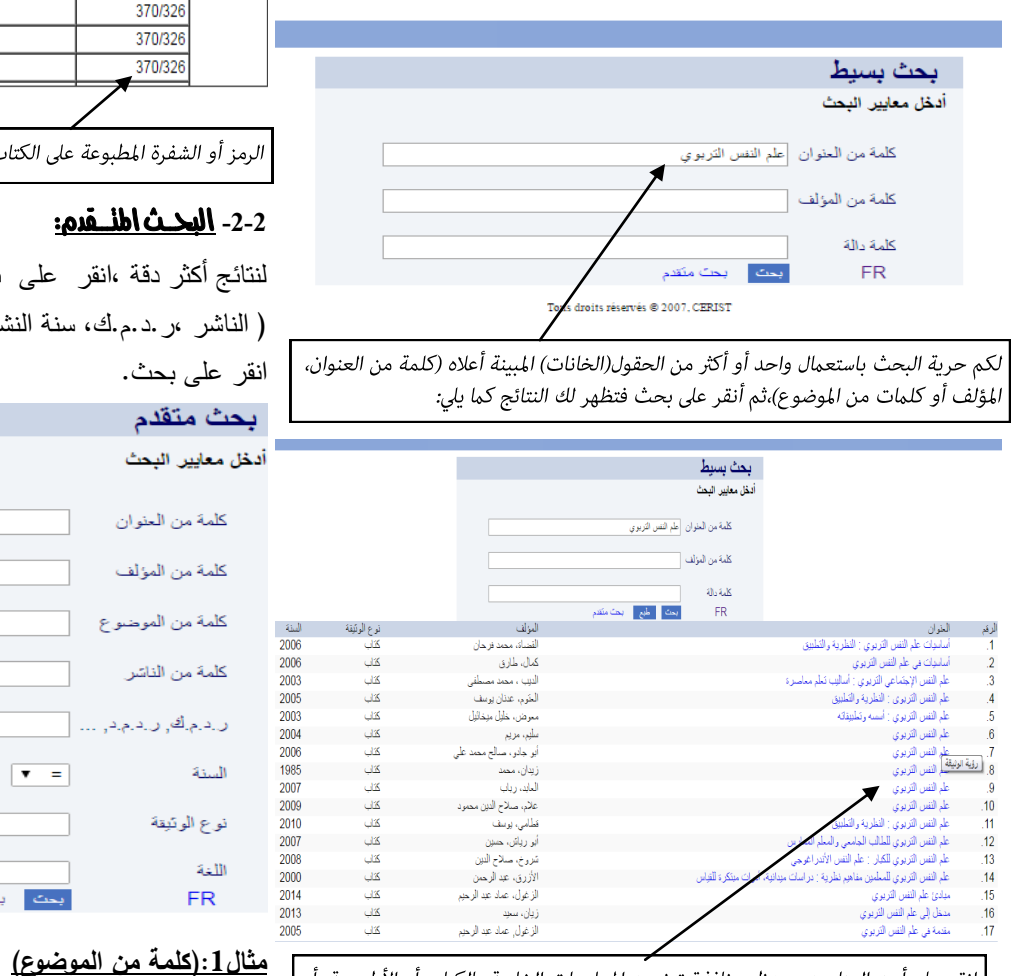

| أو | بالكتاب أو الأطروحة | الخاصة | المعلومات | تتضمن | نافذة  | ، ستظهر  | لعناوين ،  | لى أحد ا | انقر ء |
|----|---------------------|--------|-----------|-------|--------|----------|------------|----------|--------|
|    |                     |        |           |       | وثيقة. | شفرة) ال | إلى رمز (; | ة إضافة  | الدوري |

| الم النزور إس طرع           المحرد الفي المراحل المامية الراحل (200           المحرد الفي المراحل المامية الراحل (200           المحرد الفي المراحل المامية الراحل (200           المحرد الفي المراحل المامية الراحل (200           المحرد الفي المراحل المامية الراحل (200           المحرد الفي المراحل المراحل المراحل الفي المراحل المراحل الفي المراحل المراحل المراحل المراحل الفي المراحل الفي المراحل المراحل المحادل المراحل المحادل المراحل المحادل المراحل المحادل المراحل المحادل المراحل المحادل المحادل المحادل المحادل المحادل المحادل المحادل المحادل المحادل المحادل المراحل المحادل المراحل المحادل المحادل المحادل المحادل المحادل المحادل المحادل المحادل المحادل المحادل المحادل المحادل المحادل المحادل المحادل المحادل المحادل المحادل المحادل المحادل المحادل المحادل المحادل المحادل المراحل المحادل المراحل المحادل المحادل المح                                                                                                    |                |                                  |                               |                                                           |                                             |                                                                                                    |  |  |
|----------------------------------------------------------------------------------------------------|----------------|----------------------------------|-------------------------------|-----------------------------------------------------------|---------------------------------------------|----------------------------------------------------------------------------------------------------|--|--|
| .         لهنرين                                                                                                    |                |                                  |                               | ں مطبو ع]                                                 | علم النفس التربوي [نم                       | ن                                                                                                    |  |  |
| السوغرانيميرو: فإرسة لدامية قدرسان 2007ن646ن466ن466ن1000ن1000ن1000ن1000ن1000ن1000ن1000ن1000ن1000ن1000ن1000ن1000ن1000ن1000ن1000ن1000ن1000ن1000ن1000ن1000ن1000ن1000ن1000ن1000ن1000ن1000ن1000ن1000ن1000ن1000ن1000ن1000ن1000ن1000ن1000ن1000ن1000ن1000ن1000ن1000ن1000ن1000ن1000ن1000ن1000ن1000ن1000ن1000ن1000ن1000ن1000ن1000ن1000ن1000ن1000ن1000ن1000ن1000ن100                                                                                                    |                |                                  |                               |                                                           | العابد، رباب                                | نام میں میں الماند، ربانہ<br>پلف                                                                                                    |  |  |
| ن المحمر: عند بنن: عند بنن: 2 م.<br>المحمد المروبي<br>المروبي<br>المروالمروبي<br>المروبي               |                |                                  |                               | معية للدراسات, 2007                                       | بيروت : المؤسسة الجا                        | ن البيبليوغرافي                                                                                                    |  |  |
| لند المرابع<br>• المرابع<br>• المر                                                                                        |                |                                  |                               | رن ; 24 سم.                                               | 446 ص. : غانف ما                            | ق                                                                                                    |  |  |
| <ul> <li>المحكم المحقوق التي التي التي التي التي التي التي التي</li></ul>                                                                                                    |                |                                  |                               |                                                           | ببليو غرافيا                                | ظات                                                                                                    |  |  |
| تر المراجع<br>عن المراجع<br>العن المراجع<br>العن المراجع<br>العن المراجع<br>العن المراجع على الكتاب،قم الآن بالبحث بين الرفوف باستعمال هذا الرمز<br>العد ثالط وعة على الكتاب،قم الآن بالبحث بين الرفوف باستعمال هذا الرمز<br>العد ثالط قدم<br>المراجد على بحث متقدم مستظهر لك معايير إضافية للبحث<br>المراجد على بحث متقدم مستظهر لك معايير إضافية للبحث<br>المراجد على بحث متقدم مستظهر لك معايير إضافية للبحث<br>المراجد على بحث متقدم مستظهر الك معايير الضافية البحث<br>المراجد على بحث متقدم مستظهر الك معايير الضافية البحث<br>المراجد على المراجد المراجع المراجع<br>المراجد على المراجع المراجع المراجع المراجع المراجع المراجع المراجع المراجع<br>المراجد على المراجع المراجع المراحي المراجع المراحي المراحي المراجع المراحي المراحي المراجع المراحي المراحي المراحي المراحي المراحي المراحي المراحي المراحي المراحي الم                                                                                                    |                |                                  |                               | 9                                                         | 789953463551                                | م <u>گ</u>                                                                                                    |  |  |
| ت من المرابع<br>السي<br>السي<br>السي<br>السي<br>السي<br>السي<br>السي<br>المرابع<br>المرابعموم<br>المرامع<br>المرامع<br>المرامع<br>المرامع<br>المرا |                |                                  |                               |                                                           | للربية.<br>التعلم<br>علم النفس التربوي      | 2.5                                                                                                    |  |  |
| سخ       سخ         العرب       العرب       العرب         العرب       العرب       العرب                                                                                                    |                |                                  |                               |                                                           | 370                                         | يف                                                                                                    |  |  |
| سر،         سر،         سر،         سر،         شرارة         شرارة                                                                                                    |                | 22 H 20.                         | 1-11                          | النسخ                                                     |                                             | 2.41                                                                                                    |  |  |
| عند         عند         عند </td <td></td> <td>حالة السحة<br/>مدفية</td> <td>انوعاء<br/>کار ر</td> <td>الموضع</td> <td>•&gt;</td> <td>270/226</td>                                                                                                    |                | حالة السحة<br>مدفية              | انوعاء<br>کار ر               | الموضع                                                    | •>                                          | 270/226                                                                                                    |  |  |
| كلامات المنفرة المطبوعة على الكتاب،قم الآن بالبحث بين الرفوف باستعمال هذا الرمز<br>أو الشفرة المطبوعة على الكتاب،قم الآن بالبحث بين الرفوف باستعمال هذا الرمز<br>أو الشفرة المطبوعة على الكتاب،قم الآن بالبحث بين الرفوف باستعمال هذا الرمز<br>ج أكثر دقة ،انقر على بحث متقدم ،ستظهر لك معايير إضافية للبحث<br>اشر ، ر .د.م.ك، سنة النشر ، نوع الوثيقة،اللغة)، املأ الخانات المختارة و<br>على بحث.<br>متقدم<br>متقدم<br>متقدم<br>متقدم<br>متقدم<br>متقدم<br>متقدم<br>متقدم<br>متقدم<br>معايير البحث<br>متقدم<br>متقدم<br>متقدم<br>متقدم<br>متقدم<br>متقدم<br>متقدم<br>متقدم<br>متقدم<br>متقدم<br>متقدم<br>متقدم<br>متقدم<br>متقدم<br>متقدم<br>متقدم<br>متقدم<br>متقدم<br>متقدم<br>مته<br>متقدم<br>متقدم<br>مته<br>متقدم<br>مته<br>مته<br>مته<br>مته<br>مته<br>متقدم<br>مته<br>مته<br>مت<br>مته<br>مته<br>مته<br>مته                                                                                                    |                | متوفره<br>متدفد ذ                | کتاب<br>کتاب                  |                                                           |                                             | 370/326                                                                                                    |  |  |
| مَتَوَاتَكُونُوا بَعْدَا المَتَابَ،قَمَ الآن بالبحث بين الرفوف باستعمال هذا الرمز<br>- البحث اطلـقدم:<br>ج أكثر دقة ،انقر على بحث متقدم ،ستظهر لك معايير إضافية للبحث<br>اشر ، ر.د.م.ك، سنة النشر ، نوع الوثيقة،اللغة)، املأ الخانات المختارة و<br>على بحث.<br>معايير البحث<br>معايير البحث<br>كلمة من العزان<br>كلمة من العزان<br>كلمة من العاتر<br>السنة = ب<br>السنة = ب                                                                                                    |                | سربر.<br>متوفرة                  | کتاب                          |                                                           |                                             | 370/326                                                                                                    |  |  |
| . أو الشفرة المطبوعة على الكتاب،قم الآن بالبحث بين الرفوف باستعمال هذا الرمز<br>- البحث اطلـ قدم:<br>ج أكثر دقة ،انقر على بحث متقدم ،ستظهر لك معايير إضافية للبحث<br>اشر ، ر.د.م.ك، سنة النشر ، نوع الوثيقة،اللغة)، املأ الخانات المختارة و<br>على بحث.<br>معايير البحث<br>معايير البحث<br>كلمة من المؤلف<br>كلمة من المؤلف<br>كلمة من المؤلف<br>تما المؤلف<br>تما المؤلف<br>السنة = ب<br>السنة = ب                                                                                                    |                | متوفرة                           | کتاب                          |                                                           |                                             | 370/326                                                                                                    |  |  |
| . أو الشفرة المطبوعة على الكتاب،قم الآن بالبحث بين الرفوف باستعمال هذا الرمز<br>. <b>البحث اطل قدم:</b><br>ج أكثر دقة ،انقر على بحث متقدم ،ستظهر لك معايير إضافية للبحث<br>اشر ، ر د.م .ك، سنة النشر ، نوع الوثيقة،اللغة)، املأ الخانات المختارة و<br>على بحث.<br>على بحث.<br>معلير البحث<br>كلمة من العزان<br>كلمة من العزان<br>كلمة من الموسوع<br>كلمة من الناتر<br>السنة = ▼                                                                                                    |                |                                  |                               |                                                           |                                             |                                                                                                    |  |  |
| حت منافذم<br>معايير البحث<br>كلمة من العنوان<br>كلمة من المؤلف<br>كلمة من الموضوع<br>كلمة من النائتر<br>ر.د.م.ك, ر.د.م.د,<br>السنة = ▼<br>نوع الوتيقة                                                                                                    |                |                                  |                               | بحت متقدم وسيط                                            |                                             | ہ اکثر دفعہ                                                                                                    |  |  |
| كلمة من العنوان<br>كلمة من المؤلف<br>كلمة من الموضوع<br>كلمة من الناتر<br>ر.دم.كه, ر.دم.د,<br>السنة<br>نوع الوتيقة<br>اللية                                                                                                    | ارة و          | ير إكانية للمختا<br>خانات المختا | ية)، املأ ال                  | ر بحث منقدم ،سبط<br>لنشر ، نوع الوثيقة،اللا<br>بحث متقدم  | ،الغر على<br>م.ك، سنة ا                     | ج اهتر دفه<br>باشر ،ر .د<br>علی بحث                                                                                                    |  |  |
| كلمة من المؤلف<br>كلمة من الموضوع<br>كلمة من الناتر<br>ر.د.م.ك, ر.د.م.د,<br>السنة<br>نوع الوتيقة<br>اللغة                                                                                                    | ارة و          | ير إعدايه للم                    | غة)، املأ ال                  | ر بحث منقدم ،سبط<br>لنشر ، نوع الوثيقة ،اللا<br>بحث منتدم | ،الفر على<br>م.ك، سنة ا                     | ج اکثر دفه<br>باشر ،ر .د<br>علی بحث<br>ب <b>ث متقدم</b><br>، معاییر البحث                                                                                             |  |  |
| كلمة من الموضوع<br>كلمة من الناتير<br>ر.د.م.ك, ر.د.م.د,<br>السنة = ▼<br>نوع الوتيقة ♥                                                                                                    | ارة و          | ير إعدايه لم                     | ي<br>بي املاً ال              | ر بحث منقدم ،سبط<br>لنشر ، نوع الوثيقة،اللا<br>بحث منتدم  | ، انفر علي<br>م .ك، سنة ا                   | ج اکنر دفه<br>باشر ،ر .د<br>علی بحث<br>بی متقدم<br>معاییر البحث<br>کلمة من العنوا                                                                                     |  |  |
| كلمة من النائير<br>ر .د.م.ك, ر .د.م.د<br>السنة = ▼<br>نوع الوتيقة<br>اللغة                                                                                                    | ارة و<br>      | ير إعتابيه لم                    | ة)، املاً ال                  | ر بحث منقدم ،سبط<br>لنشر ، نوع الوثيقة ،اللا<br>بحث منتدم | ، انفر علي<br>م .ك، سنة ا<br>،<br>ن         | ج اكتر دقه<br>ناشر ، د<br>على بحث<br>معايير البحث<br>كلمة من المنولة<br>كلمة من المنولة                                                                               |  |  |
| ر د.م.ك, ر د.م.د<br>السنة = ▼<br>نوع الوتيقة<br>اللغة                                                                                                    | ارة و<br>      | ير إعتابيه لم<br>خانات المخت     | ي<br>بغة)، املاً ال           | ر بحث منفدم ،سبط<br>لنشر ، نوع الوثيقة ،اللا<br>بحث منتدم | ، انفر علي<br>م.ك، سنة ا<br>-رع             | ج اهتر دقه<br>ناشر ، د<br>على بحث<br>معاير البحث<br>معايير البحث<br>كلمة من المؤلف<br>كلمة من المولف                                                                  |  |  |
| السنة = ▼<br>نوع الوتيقة ــــــــــــــــــــــــــــــــــــ                                                                                                    | ارة و<br> <br> | ير إعدايه لم<br>خانات المخت      | ة)، املاً ال<br>غة)، املاً ال | ر بحث منفدم ،سبط<br>لنشر ، نوع الوثيقة،اللا<br>بحث منقدم  | ، انفر علي<br>م.ك، سنة ا<br>-<br>حرع        | ج اهتر دفه<br>ناشر ، د<br>علی بحث<br>معایر البحث<br>کلمة من المؤلف<br>کلمة من المؤلف<br>کلمة من المونف                                                                |  |  |
| نوع الوئيةة • • • • • • • • • • • • • • • • • •                                                                                                    | ارة و<br>ا     | ير إعدايه لم<br>خانات المخت      | ية)، املأ ال                  | ر بحث منقدم ،سبط<br>لنشر ، نوع الوثيقة،اللا<br>بحث منتشر  | ، انفر علي<br>م.ك، سنة ا<br>-<br>جرع        | ج اختر دفه<br>ناشر ، د<br>بعلی بحث<br>معایر البحث<br>کلمة من المزاه<br>کلمة من المواه<br>کلمة من الناتر<br>ر. د. م. در                                                |  |  |
| اللغة 🔻                                                                                                    | ارة و<br>ا     | ير إعدايه الم<br>خانات المخت     | ية)، املاً ال                 | ر بحث منقدم ،سبط<br>لنشر ، نوع الوثيقة ،اللا<br>بحث منتدم | ، انفر علي<br>م.ك، سنة ا<br>-<br>-<br>-<br> | ج اختر دفه<br>ناشر ، د<br>بعلی بحث<br>معایر البحث<br>کلمة من الموله<br>کلمة من الموله<br>کلمة من الناتر<br>ر.د.م.ك, ر.د.<br>السنة                                     |  |  |
|                                                                                                    | ارة و<br>      | ير إعدايه الم<br>خانات المخت     | ی<br>بن املاً ال<br>ا         | ر بحث منفدم ،سبط<br>لنشر ، نوع الوثيقة ،اللا<br>بحث منتدم | ، الفر علي<br>م.ك، سنة ا                    | ج اكتر دقه<br>ناشر ، د<br>على بحث<br><b>على بحث</b><br><b>معايير البحث</b><br>كلمة من المؤلف<br>كلمة من الموند<br>كلمة من الموند<br>ر م. ك. ر<br>السنة<br>نوع الوتيقة |  |  |

البحث البسيط بالعنوان،قم بإدخال كلمة "الشخصية" في الخانة :**كلمة من موضوع** و انقر على بحث، استعرض النتائج و اختر منها ما يتناسب و

|                 | ضوع بحلا      |
|-----------------|---------------|
| ندم             | بحث متة       |
| ليحث            | دخل معايير اا |
|                 |               |
| لعنوان          | کلمة من ا     |
| لمؤلف           | كلمة من ا     |
| الموضوع الشخصية | كلمة من ا     |
|                 |               |

# <u>مثال2: ( نوع الوثيقة)</u>

إذا أردت تحميل النص الكامل لأطروحة (إن توفر)، ماعليك سوى كتابة عنوانها ، أو اسم المؤلف دون ان نتسى اختيار "<u>أطروحة</u>" في الخانة **:نوع الوثيقة** 

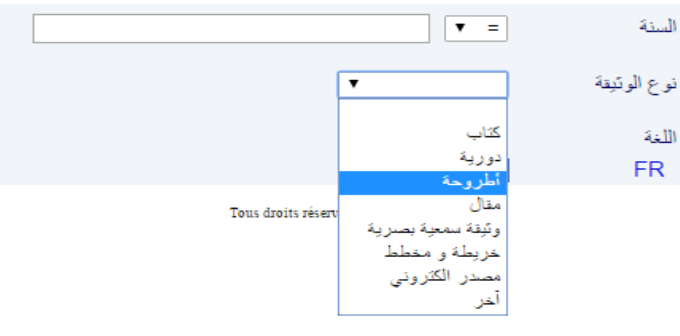

### عد استعراض النتائج، انقر على أطروحتك لإظهار بطاقتها البيبليغرافية

|                      | Public ISBD UNIMARC                                                                                                    | _                                      |
|----------------------|----------------------------------------------------------------------------------------------------|----------------------------------------|
| <b>م</b> توان        | Résolution de certaines classes d'équations fonctionnelles aux q-différences et aux<br>[différences dans l'espace des fonctions méromorphes p-adiques [texte imprimé |                                        |
| لمزلف                | Bourourou, Siham<br>Zerzaihi, T                                                                                                    |                                        |
| لغوان البيبليوغر افي | Université de Jijel : [s.n], 2016                                                                                                    |                                        |
| ئۈرىق                | p. ; 30 cm + CDRom 96                                                                                                    |                                        |
| ملاحظات              | .Bibliogr. sommaire                                                                                                    | انقر على اسم                           |
| لاهظات الأطروحة      | Doctorat-LMD : Mathématiques : Université de Jijel : 2016                                                                                                    | المراضي المم                           |
| موضوع                | fonctions méromorphes p-adique<br>équations fonctionnelles<br>q-differences, différences<br>théorie de Nevanlinna                                                    | الملف <sub>pdf</sub> . لبدء<br>التحميل |
| روابط                | Texte integral: 2.330.527.pdf                                                                                                    |                                        |
| تصنيف                | 515                                                                                                    |                                        |

#### <u>رحظات:</u>

1-في حالة البحث عن موضوع بلغة معينة ،قم بتحديد اللغة المطلوبة من الخيارات المتاحة في الخانة : اللغة

2- لحصر نتائج البحث ، قم باختیار أكثر من خانة
 3- ر.د.م.ك هو الرمز الموجود على ظهر الكتاب

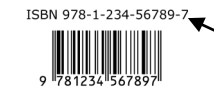

إذا كان بحثك يتعلق مثلا ب"اختبارات الشخصية" و لم تتحصل على نتائج